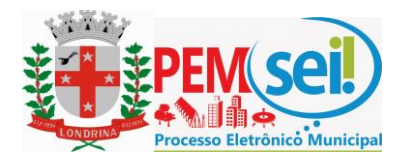

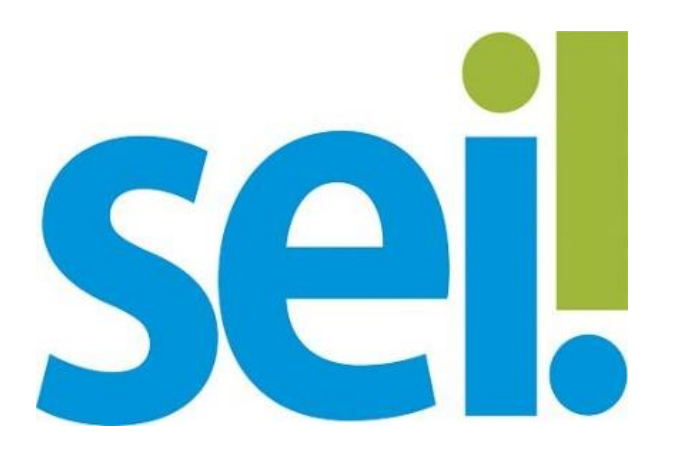

# Manual do Usuário Externo

Peticionamento Eletrônico, Acesso Externo e Assinatura Externa

Este Manual pode ser acessado pelo Link: http://www.londrina.pr.gov.br/index.php?option=com\_content&view=article&id=22757&Itemid=2110

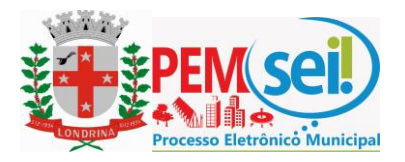

# Sumário

| 1. | Cada  | stro e Credenciamento de Usuário Externo SEI3 | ) |
|----|-------|-----------------------------------------------|---|
|    | a.    | Informações Gerais 3                          | , |
|    | b.    | Primeiro Cadastro                             | j |
|    |       | i. Termo de Concordância e Veracidade5        | l |
|    | с.    | Credenciamento de Usuários Externos SEI 5     |   |
|    | d.    | Alterações Cadastrais 5                       |   |
| 2. | Esqu  | eci minha senha5                              | , |
|    | а.    | Recuperação de Senha para Usuário Externo5    | 1 |
|    | b.    | Alterar senha de acesso 6                     | ) |
| 3. | Petic | ionamento Eletrônico6                         | j |
|    | а.    | Orientações Gerais 7                          | r |
|    | b.    | Processo Novo7                                |   |
|    | с.    | Anexando Documentos 10                        | ) |
|    | d.    | Peticionamento Intercorrente11                |   |
|    | e.    | Digitalização de Documentos14                 | • |
|    | f.    | Formato e tamanho de arquivos digitais14      |   |
|    | g.    | Guarda de Documentos15                        | ı |
| 4. | Aces  | so aos Processos15                            |   |
| 5. | Assin | atura Eletrônica de Documentos16              | 5 |

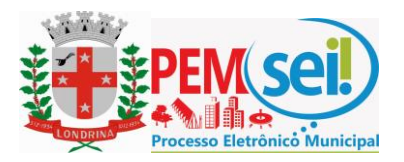

# 1. Cadastro de Usuário Externo SEI

# a. Informações Gerais

O cadastro como Usuário Externo no SEI é personalíssimo, ou seja, sua operação é sob a responsabilidade da pessoa natural que opera o sistema, tendo como consequência a responsabilidade pelo uso indevido das ações efetuadas, as quais poderão ser passíveis de apuração civil, penal e administrativa.

É destinado à pessoas naturais que participem de processos administrativos junto à Prefeitura do Município de Londrina, independente de vinculação a determinada pessoa jurídica, para fins de peticionamento, visualização de processos com restrição de acesso aos quais foram concedidos acesso externo ou assinatura de contratos, convênios, termos, acordos e outros instrumentos congêneres celebrados com o órgão.

# b. Primeiro Cadastro

O cidadão interessado em efetuar cadastro externo no Sistema SEI deverá acessar a página de usuários externo SEI <u>clicando aqui</u>, será apresentada a tela abaixo:

| PREFEITURA DO MUNICÍPIO DE LONDRINA |      |                                                                                                    |  |
|-------------------------------------|------|----------------------------------------------------------------------------------------------------|--|
| sei                                 |      |                                                                                                    |  |
|                                     |      |                                                                                                    |  |
|                                     | sei! | Acesso para Usuários Externos<br>E-mail:<br>Senha:<br>Confirma Esqueci minha senha<br>Clique aqui se você ainda não está cadastrado |  |
|                                     |      |                                                                                                    |  |

Clicar no item "*Clique aqui se você ainda não está cadastrado*" conforme indicado acima.

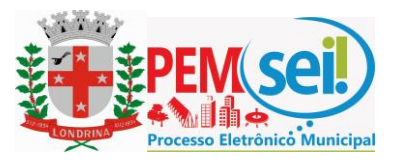

Será apresentada a seguinte tela:

Cadastro de Usuário Externo

DO MUNICÍPIO DE LONDRINA

sei.

ATENÇÃO! Cadastro destinado a pessoas físicas que estejam com demandas em PROCESSOS ADMINISTRATIVOS na instituição. Clique aqui para continuar

Leia o texto apresentado e clique em "Clique aqui para continuar".

Será apresentada a tela para preenchimento dos dados pessoais:

| PREFEITURA DO MUNICÍPIO DE LONDRINA | A                    |                   |                   |
|-------------------------------------|----------------------|-------------------|-------------------|
| sei                                 |                      |                   |                   |
| Cadastro de Usuário                 | Externo              |                   |                   |
| Dados Cadastrais                    |                      |                   |                   |
| Nome do Representante:              |                      |                   |                   |
| CPF:                                | RG:                  |                   | Órgão Expedidor:  |
| Telefone Fixo:                      | Telefone Celular:    |                   | 1                 |
| Endereço Residencial:               |                      |                   |                   |
| Complemento:                        |                      |                   | Bairro:           |
| Estado: Cidade:                     | 5                    |                   | CEP:              |
| Dados de Autenticação               |                      | Los I             | 1                 |
| E-mail:                             |                      | _                 |                   |
| Senha (no mínimo 8 caracteres con   | n letras e números): |                   |                   |
| Confirmar Senha:                    |                      |                   |                   |
| Emyy                                |                      | Digite o código o | la imagem ao lado |
| Enviar Voltar                       |                      |                   |                   |

Realizado o cadastro online, onde são registrados o e-mail e a senha pessoal para acesso ao SEI, será encaminhado automaticamente um e-mail com orientações para obter a liberação ao Sistema.

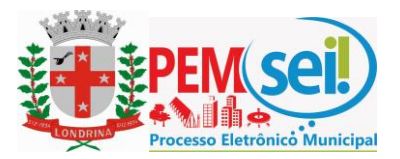

# i. Termo de Declaração de Concordância e Veracidade

O **Termo de Declaração de Concordância e Veracidade** é o documento no qual o usuário declara e concorda com ditames basilares quanto ao acesso e utilização do Sistema SEI.

A apresentação ou encaminhamento do Termo de Declaração de Concordância e Veracidade é obrigatório para a realização do Credenciamento de acesso ao SEI.

Para acessar o Termo de Declaração de Concordância e Veracidade - Clique Aqui

# c. Credenciamento de Usuários Externos SEI

O Credenciamento de Usuários Externos SEI é o procedimento no qual é assegurada a adequada identificação do interessado, conforme os documentos apresentados.

Os documentos necessários ao Cadastro e Credenciamento de usuário externo SEI estão detalhados na Instrução Normativa nº 01 de 2018.

# d. Alterações Cadastrais

Quando for necessário alterar algum dado cadastral, o usuário deverá apresentar ou encaminhar os respectivos documentos, seguindo às disposições previstas no Art. 5º da Instrução Normativa nº 01 de 2018, conforme o tipo de dado a ser alterado.

Para maiores detalhes consultar a Instrução Normativa nº 01 de 2018.

# 2. Esqueci minha senha

# a. Recuperação de Senha para Usuário Externo

A senha de acesso ao sistema SEI é uma informação pessoal e intransferível de responsabilidade única do usuário.

Caso o usuário tenha esquecido a senha de acesso, somente se o cadastro já estiver liberado será possível recuperá-la, clicando no botão "*Esqueci minha senha*" conforme tela abaixo.

|      | Acesso para Usuários Externos                                                            |
|------|------------------------------------------------------------------------------------------|
| seil | E-mail:<br>Senha:                                                                        |
| JCI. | Confirma       Esqueci minha senha         Clique aqui se você ainda não está cadastrado |

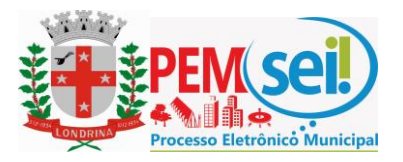

Posteriormente, digite o e-mail informado no cadastro e clique em "Gerar Nova Senha" para que uma nova senha aleatória seja enviada pelo sistema e posteriormente alterada pelo usuário.

Consulte o item alterar senha.

| Geração de Senha para Usuário Externo   |
|-----------------------------------------|
| E-mail:                                 |
| <u>G</u> erar nova senha <u>V</u> oltar |

#### b. Alterar senha de acesso

Quando o usuário desejar alterar a senha de acesso, o mesmo deverá primeiramente acessar o cadastro de usuário externo do sistema SEI, selecionar o item "Alterar Senha", digitar a senha atual e digitar 2 vezes a nova senha, conforme os campos demonstrados na tela abaixo:

Obs. A senha deve conter no mínimo 8 caracteres com letras e números.

| PREFEITURA DO MUNICÍPIO DE LONDRINA                                                                                                    |                    | Menu 🗍 🗐 |
|----------------------------------------------------------------------------------------------------|--------------------|----------|
| Controle de Acessos Externos<br>Alterar Senha<br>Peticionamento ><br>Recibos Eletrônicos de Protocolo<br>Fale com e Equipe SEI<br>Publicações Eletrônicas SEI<br>Pesquisa Pública | Alteração de Senha |          |

# 3. Peticionamento Eletrônico

O Peticionamento Eletrônico é o recurso do Sistema SEI que possibilita ao cidadão protocolar solicitações de serviços e documentos junto aos órgãos entidades do Município sem a necessidade de se deslocar às unidades de atendimento. Para tanto basta efetuar o cadastro e estar credenciado para acessar o sistema de usuários externos do SEI.

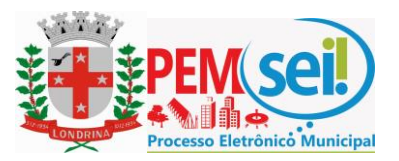

# a. Orientações Gerais

Abaixo destacamos algumas dicas e informações importantes para melhor utilização do sistema de usuários externos do SEI:

- 1. Utilize preferencialmente os navegadores web Firefox ou Chrome (versão mais atual).
- 2. Antes de iniciar o peticionamento tenha os arquivos de cada documento já separados em seu computador e prontos para carregar.
- 3. Entre o carregamento do primeiro arquivo e o último não pode ultrapassar 1 hora. Com mais de 1 hora no sistema sem finalizar o peticionamento o arquivo carregado será considerado temporário e eliminado automaticamente.
- 4. Cada arquivo deve ser adicionado separadamente, um a um, com o preenchimento dos dados próprios. O peticionamento segue a legislação de gestão de documentos públicos, ou seja, o SEI não é um repositório de arquivos ou documentos, mas sim de formalização de processos.
- 5. Pare o mouse sobre os ícones ⑦ (Interrogação) para ler orientações sobre a forma correta de preenchimento do campo correspondente.
- Ainda, no preenchimento dos campos NÃO ESCREVA OS TEXTOS EM CAIXA ALTA. Alterne entre maiúscula e minúscula somente quando necessário, geralmente apenas a primeira letra de cada palavra é maiúscula.
- Indique o Formato "Digitalizado" apenas se o arquivo foi produzido da digitalização de documento em papel, sendo importante antes passar OCR, para que o texto seja pesquisável. Para saber mais consulte o item "X" deste manual.
- 8. Formalmente, o horário do peticionamento, que, inclusive, constará expressamente no "Recibo Eletrônico de Protocolo" correspondente, será o do final de seu processamento, ou seja, com o peticionamento efetivado.
- 9. Todas as operações anteriores à conclusão do peticionamento são meramente preparatórias e não serão consideradas para qualquer tipo de comprovação ou atendimento de prazo, dessa forma orientamos que os Usuários Externos efetuem seus peticionamentos com margem de segurança necessária para garantir que a conclusão do peticionamento ocorra em tempo hábil para atendimento do prazo processual pertinente.
- 10. Importante lembrar que consideram-se tempestivos os atos praticados até as 23 horas e 59 minutos e 59 segundos do último dia do prazo, considerado sempre o horário oficial de Brasília, independente do fuso horário em que se encontre o usuário externo.

# b. Peticionamento de Processo Novo

O peticionamento de Processos novos deve ser utilizado exclusivamente para as tipologias disponíveis no sistema, vetado utilizar tipos de processos para finalidades diversas ao parametrizado.

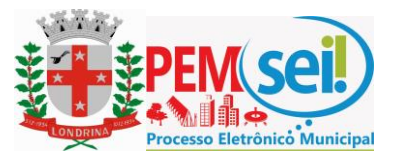

Para acessar, clique em "Peticionamento" e "Processo Novo", conforme tela abaixo:

| PREFEITURA DO MUNICÍPIO DE LONDRINA |   |                       |                 |           |
|-------------------------------------|---|-----------------------|-----------------|-----------|
| Controle de Acessos Externos        |   | Controle d            | e Acessos Exter | nos       |
| Alterar Senha                       |   |                       |                 |           |
| Peticionamento                      | • | Processo Novo         |                 |           |
| Recibos Eletrônicos de Protocolo    |   | Intercorrente         |                 |           |
| Fale com a Equipe SEI               |   |                       |                 | -         |
| Publicações Eletrônicas SEI         |   | Pr                    | ocesso          | Documento |
| Bosquisa Dública                    |   | 19.008.00             | 0737/2017-37    | 0690841   |
| resquisa rubica                     |   | 19.002.000540/2017-58 |                 |           |

Escolha o tipo de processo que deseja formalizar a abertura junto ao órgão ou entidade do Município. Conforme a tela abaixo:

| PREFEITURA DO MUNICÍPIO DE LONDRINA                                                                                                    | Menu 🕴 🗐                                                                                                    |
|----------------------------------------------------------------------------------------------------|----------------------------------------------------------------------------------------------------|
| Controle de Acessos Externos<br>Alterar Senha Peticionarmento ▶<br>Recibos Eletrônicos de Protocolo<br>Fale com a Equipe SEI<br>Publicações Eletrônicas<br>Pesquisa Pública | Peticionar Processo Novo  Teintações Gerais Prezado Cidadão. O Peticionamento Eletrônico é a mais nova ferramenta disponibilizada no Sistema Eletrônico de Informações - SEI 3.0. Em breve serão disponibilizados diversos tipos de processos para protocolo neste canal. Contato para dividas ou informações e-mail: sei@londrina.pr.gov.br Att Equipe SEI  Escolha o Tipo do Processo que deseja iniciar: SME: Prestação de Eventos/Diversão Pública SMOP: Consulta Prévia de Projetos de Obras |

Visualize orientações específicas parando o mouse sobre cada tipo. Conforme a tela abaixo:

| PREFEITURA DO MUNICÍPIO DE LONDRINA                                                                                                    | Menu 🕯 🗐                                                                                                    |
|----------------------------------------------------------------------------------------------------|----------------------------------------------------------------------------------------------------|
| Controle de Acessos Externos<br>Alterar Senha<br>Peticionamento ►<br>Recibos Eletrônicos de Protocolo<br>Fale com a Equipes SEI<br>Publicações Eletrônicas SEI<br>Pesquisa Pública | Peticionar Processo Novo<br>Orientações Gerais<br>Prezado Cidadão,<br>O Peticionamento Eletrônico é a mais nova ferramenta disponibilizada no Sistema Eletrônico de Informações - SEI 3.0. Em breve serão disponibilizados diversos tipos de processos para protocolo neste canal.<br>Contato para dúvidas ou informações e-mail: sei@londrina.pr.gov.br<br>Att<br>Equipe SEI |
|                                                                                                    | Escolha o Tipo do Processo que deseja iniciar:<br>SME: Prestação de Contas - OSC<br>Processo destinado à prestação de contas da Organizações da Sociedade Civil com vinculo na Secretaria Municipal de Educação:<br>Dúvidas processuais entrar em centato pelo telefone: 3375-6270 / 3375-6275                                                                                |

Ao selecionar um tipo de processo o sistema apresentará a tela de peticionamento na qual deverão ser preenchidas as informações e anexados os respectivos documentos.

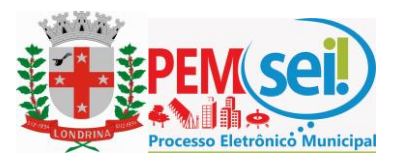

A tela abaixo indica as "**Orientações sobre o tipo de processo**" e os campos para preenchimento da "**especificação**" do processo e "**interessado**":

#### Peticionar Processo Novo

| Tipo de Processo: Anuâncias: Bens Reversíveis                                         | Petitionar<br>Texto de Orientações específicas sobre o Tipo de<br>Processo selecionado para Peticionar Processo Novo | Voltar |
|---------------------------------------------------------------------------------------|----------------------------------------------------------------------------------------------------|--------|
| Solicitação de anuência prévia ou validação para opera<br>pela Resolução nº 447/2006. | ções envolvendo bens reversíveis preceituadas no art. 15 do Regulamento de Controle de Bens Reversíveis aprova       | do     |
| Especificação (resumo limitado a 50 caracteres):                                      | Indique a Especificação e o Interessado.                                                                             |        |
| CNPJ: Razão Social:<br>Validar<br>Tipo CPF/CNPJ                                       | Adicionar Acões                                                                                                    |        |

O campo especificação é um campo livre, porém limitado a 50 caracteres.

Quando o sistema solicitar a indicação de interessado o usuário deverá selecionar a opção CPF ou CNPJ, conforme o caso e preencher a tela que será aberta, vinculando assim o processo ao interessado indicado, conforme tela abaixo:

| Cadastro de Interessado - Pessoa | Física         |           |     |
|----------------------------------|----------------|-----------|-----|
|                                  |                | Salvar    | Feg |
| Natureza                         |                |           |     |
| Pessoa Elsica                    |                |           |     |
| Sem vinculo com Pessoa Jurídica  |                |           |     |
| Com vínculo com Pessoa Jurídica  |                |           |     |
|                                  |                |           |     |
| Formulário de Cadastro           |                |           |     |
| Tipo de Interessado:             |                |           |     |
|                                  | Ŧ              |           |     |
| Nome Completo:                   |                |           |     |
|                                  |                |           |     |
|                                  |                |           |     |
| CPF:                             |                |           |     |
| 063.637.748-29                   |                |           |     |
|                                  |                |           |     |
| RG: Órgão Expedidor do RG:       | Número da OAB: |           |     |
|                                  |                |           |     |
| Género                           | Cargo:         |           |     |
| Feminino                         |                | •         | •   |
| Masculino                        | Tratamento:    | Vocativo: |     |
| _                                |                |           | 1   |
| Telefone:                        |                |           |     |
|                                  |                |           |     |
| E mail                           | e na laternat  |           |     |
| E-mail.                          | Tha interfier. |           |     |
|                                  |                |           |     |
| Endereço: Bai                    | no:            |           |     |
|                                  |                |           |     |
| Estado: Cidade: CEP:             |                |           |     |
| Y Y                              |                |           |     |

Caso a tela acima não apareça, é necessário verificar se o navegador utilizado está bloqueando pop-ups, conforme imagem baixo:

| <ul> <li>         → C         <ul> <li></li></ul></li></ul>                      | ador_externo.php?acao=md_pet_usu_ext_cadastrar&id_tipo_procedimento=17&id_orgao_acesso_externo=0&infra_hash=ca92486244b7924426463da53e1a4e20 | 🖬 🖈 🖾                                                                                                    |
|----------------------------------------------------------------------------------|----------------------------------------------------------------------------------------------------|----------------------------------------------------------------------------------------------------|
| PREFETURA DO MUNICÍPIO DE LONDRINA                                               |                                                                                                    | Pop-ups bloqueados: ×<br>• https://seiJondrina/39cd61550a82/5490c0d544 enu 2                             |
| Controle de Acessos Externos<br>Alterar Senha                                    | Peticionar Processo Novo                                                                                                    | Sempre permitir pop-ups e redirecionamentos<br>de https://seiJondrina.pr.gov.br     Continuar bloqueando |
| Peticionamento P<br>Recibos Eletrônicos de Protocolo<br>Fale com a Equipe SEI    | Tipo de Processo: SMF: Autorização de Eventos:Diversão Pública                                                                               | Gerenciar                                                                                                |
| Manual de Usuário Externo SEI<br>Publicações Eletrônicas SEI<br>Pesquisa Pública | Criteitações sobre o Tipo de Processo http://www.iondma.pr.gov.teindex.php?option-com_content&view-article&do-20827&litemid=2019             |                                                                                                    |
|                                                                                  | [Formulario de Peticionamento]     Executivação presento Inducto 56 Azertemati-                                                              |                                                                                                    |
|                                                                                  | Events Teles () Pessoa Jurícica                                                                                                    |                                                                                                    |
|                                                                                  | CNP3: Razlo Sociat: Adicovar Adicovar                                                                                                    |                                                                                                    |
|                                                                                  | Tipo CPF/CNPJ Nome/Razão Social                                                                                                    | Ações                                                                                                    |

Página 9 de 16

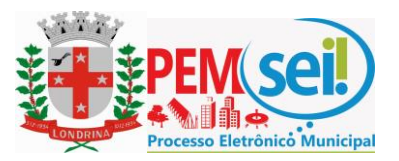

Se o navegador estiver bloqueando os pop-ups, deve-se desbloquear, selecionando a opção no navegador: "sempre permitir pop-ups e redirecionamentos de https//sei.londrina.pr.gov.br", para que a tela apareça.

É importante destacar que a indicação de interessado tem a função de relacionar o Interessado (Pessoa Física ou Pessoa Jurídica) ao processo em questão, sendo que o preenchimento da tela anterior não gera cadastro de usuário externo no sistema SEI.

# c. Anexando Documentos

Na sequência é apresentada a **seção "Documentos**" sendo que para cada tipo de processo tem-se definido um tipo de **Documento Principal**, **Documento(s) Essencial(is)**, que são obrigatórios (deve carregar pelo menos um documento para cada tipo indicado), e **Documento(s) Complementar(es)**, que são necessários a depender do caso concreto e somente neste tipo é facultada a sua inserção.

Indicar o formato do documento: **Nato Digital** (Documento produzido eletronicamente) ou, **Digitalizado** (documento produzido em meio físico que passou por processo de digitalização).

Para anexar documentos basta clicar em "**Escolher arquivo**", preencher os campos pertinentes e clicar "**Adicionar**" para cada arquivo que pretende peticionar. Conforme tela abaixo:

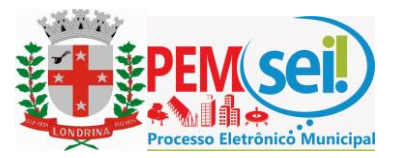

| 0. 4.                                                                                                    |                                                                                                    |                                                                           |                                                                                                    |                                                                 |                                     |                                       |
|----------------------------------------------------------------------------------------------------|----------------------------------------------------------------------------------------------------|---------------------------------------------------------------------------|----------------------------------------------------------------------------------------------------|-----------------------------------------------------------------|-------------------------------------|---------------------------------------|
| <ul> <li>cos accumentos devem ser carregad<br/>que forem indicados abaixo estarão<br/>aviso.</li> </ul>                                                                                                    | dos abaixo, sendo de<br>o condicionados à ar                                                                | e sua exclusiva respon<br>nálise por servidor públ                        | sabilidade a conformidade e<br>lico, que poderá, motivadam                                                                                                    | entre os dados informados e e<br>ente, alterá-los a qualquer mo | s documentos. Os<br>mento sem neces | Níveis de Acesso<br>ssidade de prévio |
| Documento Principal (30 Mb):                                                                                                    |                                                                                                    |                                                                           | Docun                                                                                                    | nento Principal                                                 | pode se                             | r um                                  |
| Escolher arquivo Nenhum arquiv                                                                                                    | vo selecionado                                                                                              |                                                                           | formu                                                                                                    | lário padrão ou                                                 | I arquivo                           | que deve                              |
| Tipo de Documento: ⑦ Complem<br>Ofício                                                                                                    | nento do Tipo de Do                                                                                         | ocumento: 🧿                                                               | ser ca                                                                                                    | rregado. As áre                                                 | as de Do                            | cumentos                              |
| Nível de Acesso: (?)                                                                                                    |                                                                                                    |                                                                           | Essend                                                                                                    | ciais e Complen                                                 | nentares                            | são                                   |
| Público 🔻                                                                                                    |                                                                                                    |                                                                           | exibid                                                                                                    | as conforme of                                                  | tipo de p                           | rocesso                               |
| Formato: 🍞 💿 Nato-digital 🔘 D                                                                                                    | Digitalizado Adici                                                                                          | ionar                                                                     |                                                                                                    |                                                                 |                                     |                                       |
| Nome do Arquivo                                                                                                    | Data                                                                                                    | Tamanho                                                                   | Documento                                                                                                    | Nível de Acesso                                                 | Formato                             | Ações                                 |
|                                                                                                    |                                                                                                    |                                                                           |                                                                                                    |                                                                 |                                     |                                       |
| Documentos Essenciais (50 Mb):                                                                                                    |                                                                                                    |                                                                           |                                                                                                    |                                                                 |                                     |                                       |
| Escolher arquivo Nenhum arquiv                                                                                                    | vo selecionado                                                                                              |                                                                           | Para c                                                                                                    | ada Documento                                                   | o deve te                           | era                                   |
| Tipo de Documento: 🕜                                                                                                    | Complemento de                                                                                              | o Tipo de Documento:                                                      | indica                                                                                                    | ção do Tipo e C                                                 | omplem                              | ento do                               |
| •                                                                                                    |                                                                                                    |                                                                           | Docun                                                                                                    | nento. Nível de                                                 | Acesso e                            | e Formato                             |
| Nível de Acesso: (?) Hipótese Le                                                                                                    | egal: 🕐                                                                                                    |                                                                           |                                                                                                    |                                                                 |                                     |                                       |
| Restrito 🔻                                                                                                    |                                                                                                    |                                                                           |                                                                                                    |                                                                 | •                                   |                                       |
|                                                                                                    |                                                                                                    |                                                                           |                                                                                                    |                                                                 |                                     |                                       |
| Formato: 🥱 🔍 Nato-digital 🛞 D                                                                                                    | Digitalizado Conf                                                                                           | erência com o docum                                                       | ento digitalizado:                                                                                                    | dicionar                                                        |                                     |                                       |
| Formato: 🥱 🔘 Nato-digital 💩 D<br>Nome do Arquivo                                                                                                    | Digitalizado Confe                                                                                          | erência com o docum<br>Tamanho                                            | ento digitalizado:<br>▼ △<br>Documento                                                                                                    | dicionar<br>Nivel de Acesso                                     | Formato                             | Ações                                 |
| Formato: 🍞 🔍 Nato-digital 🛞 D                                                                                                    | Digitalizado Confi<br>Data                                                                                  | erência com o docume<br>Tamanho                                           | ento digitalizado:<br>▼ A<br>Documento                                                                                                    | Nivel de Acesso                                                 | Formato                             | Ações                                 |
| Formato: ⑦ 		Nato-digital 		D                                                                                                    | Digitalizado Confi<br>Data                                                                                  | erência com o docum<br>Tamanho                                            | ento digitalizado:                                                                                                    | dicionar<br>Nivel de Acesso                                     | Formato                             | Ações                                 |
| Formato: ⑦ 		Nato-digital                                                                                                    | Digitalizado Confi<br>Data<br>Mb):<br>vo selecionado                                                        | erência com o docum<br>Tamanho                                            | ento digitalizado:                                                                                                    | dicionar<br>Nivel de Acesso                                     | Formato                             | Ações                                 |
| Formato: ⑦ 		Nato-digital 		D<br>Nome do Arquivo<br>Documentos Complementares (50 h<br>Escother arquivo<br>Nenhum arquiv<br>Tino de Documento: ②                                                                                          | Digitalizado Confr<br>Deta<br>Deta<br>Mb):<br>ro selecionado                                                | a Tipo de Documento:                                                      | onto digitalizado:                                                                                                    | dicionar<br>Nivel de Acesso                                     | Formato                             | Ações                                 |
| Formato: ⑦ 		Nato-digital 		Delta Documentos Complementares (50 M<br>Escolher arquivo<br>Nonhum arquiv<br>Tipo de Documento: ⑦                                                                                                    | Digitalizado Confr<br>Data<br>Mb):<br>vo selecionado<br>Complemento de                                      | erência com o docum<br>Tamanho<br>o Tipo de Documento:                    | ento digitalizado:                                                                                                    | dicionar<br>Nivel de Acesso                                     | Formato                             | Ações                                 |
| Formato: ⑦ 		Nato-digital 		Delta Documentos Complementares (50 h 		Escolher arquivo 			Nome do Arquivo                                                                                                    | Digitalizado Confr<br>Data<br>Data<br>Mb):<br>vo selecionado<br>Complemento de                              | erência com o docum<br>Tamanho<br>o Tipo de Documento:                    | onto digitalizado: <ul> <li>Image: A state of the state of the state of</li></ul>                         | dicionar<br>Nivel de Acesso                                     | Formato                             | Ações                                 |
| Formato: ⑦ 		Nato-digital 		Delta Documentos Complementares (50 h<br>Escolher arquivo<br>None do Arquivo<br>Documentos Complementares (50 h<br>Escolher arquivo<br>Nenhum arquiv<br>Tipo de Documento: ⑦<br>Vivel de Acesso: ⑦<br>Público | Vigitalizado Conf<br>Data<br>Data<br>VIb):<br>ro selecionado<br>Complemento de                              | erência com o docum<br>Tamanho<br>o Tipo de Documento:                    | Image: memory of the second second | dicionar<br>Nivel de Acesso                                     | Formato                             | Ações                                 |
| Formato: ⑦ 		Nato-digital 		Delta Documentos Complementares (50 h<br>Escother arquivo Nenhum arquiv<br>Tipo de Documento: ⑦<br>Nivel de Acesso: ⑦<br>Público<br>Formato: ⑦ 		Nato-digital 		D                                             | Digitalizado Conf<br>Data<br>Data<br>Mb):<br>ro selecionado<br>Complemento de<br>Digitalizado Adici         | erência com o docum<br>Tamanho<br>o Tipo de Documento:                    | ento digitalizado: <ul> <li>T</li> <li>A</li> <li>Documento</li> <li>O</li> <li>O</li> <lio< li=""> <li>O</li> <li>O</li> <li>O</li></lio<></ul>                                                                                                    | dicionar<br>Nivel de Acesso                                     | Formato                             | Ações                                 |
| Formato: ⑦ Nato-digital ® D Nome do Arquivo Documentos Complementares (50 h Escolher arquivo Nenhum arquiv Tipo de Documento: ⑦ Público V Formato: ⑦ ® Nato-digital D Nome do Arquivo                                                     | Digitalizado Conf<br>Data<br>Data<br>Mb):<br>ro selecionado<br>Complemento de<br>Digitalizado Adio          | arência com o docum<br>Tamanho<br>o Tipo de Documento:<br>onar<br>Tamanho | Documento                                                                                                    | Nivel de Acesso                                                 | Formato                             | Ações<br>Ações                        |
| Formato: ⑦ 		Nato-digital 		Delta Documentos Complementares (50 M<br>Escolher arquivo<br>Tipo de Documento: ⑦<br>Público<br>Formato: ⑦ 		Nato-digital 		Delta Documentos<br>Nome do Arquivo                                               | Digitalizado Conf<br>Data<br>Data<br>Vib):<br>ro selecionado<br>Complemento de<br>Digitalizado Adie<br>Data | arência com o docum<br>Tamanho<br>o Tipo de Documento:<br>onar<br>Tamanho | Documento     Documento     Documento                                                                                                    | dicionar<br>Nivel de Acesso<br>Nivel de Acesso                  | Formato                             | Ações<br>Ações                        |

O sistema critica os campos obrigatórios não preenchidos e também as extensões de arquivos não permitidas.

#### d. Peticionamento Intercorrente

Tem por finalidade a protocolização de documentos em processos já existentes, condicionado ao número do processo indicado.

1. Antes de tudo, na seção "Processo" deve inserir o número do processo no qual quer peticionar e clicar no botão "Validar". O número de processo deve ser previamente conhecido e indicado por completo para ser validado, conforme demonstrado em telas abaixo:

#### Peticionamento Intercorrente

|                                                                         |                                                                        |                                                                    |                                                                         | Peticionar Feghar                   |
|-------------------------------------------------------------------------|------------------------------------------------------------------------|--------------------------------------------------------------------|-------------------------------------------------------------------------|-------------------------------------|
| Orientações                                                             |                                                                        |                                                                    |                                                                         |                                     |
| Este peticionamento serve para pro<br>de Processo correspondente, os de | otocolizar documentos em processo<br>ocumentos poderão ser incluídos d | os já existentes. Condicionado a<br>iretamente no processo indicad | o número do processo e parametriz<br>o ou em processo novo relacionado. | ações da administração sobre o Tipo |
| Processo - Antes de                                                     | eve indicar o número                                                   | do processo e clica                                                | ar em Validar                                                           |                                     |
| <u>N</u> úmero:                                                         | Tipo:                                                                  |                                                                    |                                                                         |                                     |
| 53500.331584/2017-44                                                    | ⊻alidar                                                                |                                                                    |                                                                         |                                     |

d. Depois que o número do processo é validado, é exibido o botão "Adicionar":

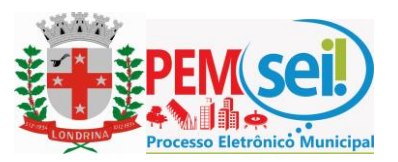

#### Peticionamento Intercorrente

|                                               |                                                                  | <u>Peticionar</u> Feghar                                   |
|-----------------------------------------------|------------------------------------------------------------------|------------------------------------------------------------|
| Este peticionamento serve para protocolizar d | ocumentos em processos já existentes. Condicionado ao número o   | o processo e parametrizações da administração sobre o Tipo |
| de Processo correspondente, os documentos     | poderão ser incluídos diretamente no processo indicado ou em pro | cesso novo relacionado.                                    |
| Número:                                       | Tipo:                                                            | Depois de validado,                                        |
| 53500.331584/2017-44                          | Anuências: Bens Reversíveis                                      | clique em Adicionar                                        |

e. Somente depois que o processo validado é adicionado que a seção "Documentos" é exibida. Basta clicar em "Escolher arquivo", preencher os campos pertinentes e clicar "Adicionar" para cada documento que pretende peticionar.

i. O sistema crítica os campos obrigatórios e também as extensões de arquivos permitidas.

- Ainda deve-se indicar o tipo de complemento do documento. Ex.: Tipo de documento: "Nota Fiscal". Complemento do tipo de documento: "JAN/2018". A depender do tipo processual.
- Indicar o formato do documento: Nato Digital (Documento produzido eletronicamente) ou Digitalizado (documento produzido em meio físico e que passou por processo de digitalização).
   Peticionamento Intercorrente

| úmero:                                                                                                    | Tine                                                                                                    |                                                                                                    |                                                                                                    |                           |
|----------------------------------------------------------------------------------------------------|----------------------------------------------------------------------------------------------------|----------------------------------------------------------------------------------------------------|----------------------------------------------------------------------------------------------------|---------------------------|
| ¥ai                                                                                                    | dar                                                                                                    |                                                                                                    |                                                                                                    |                           |
| Processo                                                                                                    | Tipo                                                                                                    | Peticionamento Intercorrente                                                                                                    | Data de Autuação                                                                                                   | Ações                     |
| 53500.331584/2017-44                                                                                                    | Anuēncias: Bens Reversiveis                                                                                                    | Direto no Processo Indicado                                                                                                    | 13/04/2017                                                                                                    | ×                         |
| Documentos<br>documentos devem ser carregados<br>em indicados abaixo estarão condic<br>cumento (tamanho máximo: 50Mb<br>scolher arquivo   Nenhum arquivo s                                                        | abaixo, sendo de sua exclusiva responsabilid<br>ionados à análise por servidor público, que po<br>I:<br>elecionado                                        | ade a conformidade entre os dados informado<br>derá, motivadamente, alterá-los a qualquer mo                                                                           | s e os documentos. Os Niveis d<br>imento sem necessidade de pre                                                    | e Acesso q<br>évio aviso. |
| Documentos<br>e documentos devem ser carregados<br>rem indicados abaixo estarão condic<br>ocumento (tamanho máximo: 50Mb<br>Escolher arquivo<br>Nenhum arquivo s                                                  | abaixo, sendo de sua exclusiva responsabilid<br>ionados à análise por servidor público, que po<br>I:<br>elecionado                                        | ade a conformidade entre os dados informado<br>derá, motivadamente, alterá-los a qualquer mo<br>Parra, carda, Documento                                                | s e os documentos. Os Niveis d<br>imento sem necessidade de pre                                                    | e Acesso q<br>évio aviso. |
| Documentos<br>e documentos devem ser carregados<br>rem indicados abaixo estarão condic<br>ocumento (tamanho máximo: 50Mb<br>Escolher arquivo Nenhum arquivo s<br>ipo de Documento: ?                              | abaixo, sendo de sua exclusiva responsabilid<br>ionados à análise por servidor público, que po<br>p<br>elecionado<br>Complemento do Tipo de Documento: 🧿  | ade a conformidade entre os dados informado<br>derá, motivadamente, alterá-los a qualquer mo<br>Para cada Documento<br>indicasão do Tino o Co                          | s e os documentos. Os Niveis d<br>imento sem necessidade de pre<br>deve ter a                                      | e Acesso q<br>évio aviso. |
| Documentos<br>e documentos devem ser carregados<br>rem indicados abaixo estarão condic<br>ocumento (tamanho máximo: 50Mb<br>Escolher arquivo Nenhum arquivo s<br>ipo de Documento: ?                              | abaixo, sendo de sua exclusiva responsabilid<br>ionados à anàlise por servidor público, que po<br>l:<br>elecionado<br>Complemento do Tipo de Documento: 🧿 | ade a conformidade entre os dados informado<br>derá, motivadamente, alterá-los a qualquer mo<br>Para cada Documento<br>indicação do Tipo e Co                          | s e os documentos. Os Niveis d<br>omento sem necessidade de pre<br>deve ter a<br>mplemento do                      | e Acesso q<br>évio aviso. |
| Documentos<br>Se documentos devem ser carregados<br>orem indicados abaixo estarão condic<br>socumento (tamanho máximo: 50Mb<br>Escolher arquivo<br>Nenhum arquivo s<br>ipo de Documento:<br>ivel de Acesso:<br>() | abaixo, Sendo de sua exclusiva responsabilid<br>ionados à anàlise por servidor público, que po<br>l:<br>elecionado<br>Complemento do Tipo de Documento: 🧿 | ade a conformidade entre os dados informado<br>derá, motivadamente, alterá-los a qualquer mo<br>Para cada Documento<br>indicação do Tipo e Co<br>Documento, Nível de A | s e os documentos. Os Niveis d<br>omento sem necessidade de pre<br>deve ter a<br>omplemento do<br>Acesso e Formato | e Acesso q<br>évio aviso. |

Peticionar Feghar

### **Concluir o Peticionamento**

 Depois que adicionar todos os documentos que pretende peticionar, clique no botão "Peticionar" no canto superior ou inferior direito da tela para abrir a janela "Concluir Peticionamento - Assinatura Eletrônica".

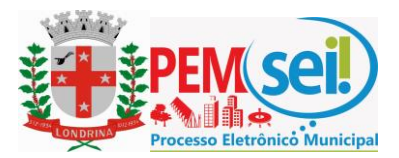

5. Na janela aberta, o Usuário Externo deve selecionar o "Cargo/Função", confirmar sua "Senha de Acesso ao SEI" e clicar no botão "Assinar" para que a Assinatura Eletrônica e o processamento do peticionamento seja de fato efetivado, conforme tela abaixo.

# Concluir Peticionamento - Assinatura Eletrônica

| 1.00 | <br>and the second second |
|------|---------------------------|

Imprimir Fechar

A confirmação de sua senha de acesso iniciará o peticionamento e importa na aceitação dos termos e condições que regem o processo eletrônico, além do disposto no credenciamento prévio, e na assinatura dos documentos nato-digitais e declaração de que são auténticos os digitalizados, sendo responsável civil, penal e administrativamente pelo uso indevido. Ainda, são de sua exclusiva responsabilidade: a conformidade entre os dados informados e os documentos; a conservação dos originais em papel de documentos digitalizados até que decaia o direito de revisão dos atos praticados no processo, para que, caso solicitado, sejam apresentados para qualquer tipo de conferência; a realização por meio eletrônico de todos os atos e comunicações processuais com o próprio Usuário Externo ou, por seu intermédio, com a entidade porventura representada; a observância de que os atos processuais se consideram realizados no dia e hora do recebimento pelo SEI, considerando-se tempestivos os praticados até as 23h59min59s do último dia do prazo, considerado sempre o horário oficial de Brasilia, independente do fuso horário em que se encontre; a consulta periódica ao SEI, a fim de verificar o recebimento de intimações eletrônicas.

| Asia final de Haufuie Futerne                                      |
|--------------------------------------------------------------------|
| Ação final do Usuario Externo,<br>que o vincula às ações efetuadas |
| que o vincena as ações cretadadas                                  |
| <br>no sistema e as suas exclusivas<br>responsabilidades!          |
| •                                                                  |

Imediatamente depois que o processamento do peticionamento é efetivado, o sistema gera automaticamente o **"Recibo Eletrônico de Protocolo**" correspondente e o exibe para o Usuário Externo.

#### Recibo Eletrônico de Protocolo - SEI nº 0056956

| Usuário Externo (signatário):                    | Nei Jobson (cadastro de usuário externo)                |
|--------------------------------------------------|---------------------------------------------------------|
| IP utilizado:                                    | 10.1.30.58                                              |
| Data e Horário:                                  | 29/03/2017 20:36:50                                     |
| Tipo de Peticionamento:                          | Intercorrente                                           |
| Número do Processo:                              | 53500.008016/2017-42                                    |
| Interessados:                                    |                                                         |
| 0Zenil Cury de Castro                            | Ao final de todo Peticionamento é fornecido             |
| Protocolos dos Documentos (Número SEI):          | Desiles Flatentarias de Destanale, que tembre é         |
| - Abaixo-Assinado dos Servidores                 | 0056953 Recibo Eletronico de Protocolo, que também e    |
| - Atestado Médico                                | 0056954 inserido automaticamente nos autos do processo. |
| <ul> <li>Acordo de Cooperação Técnica</li> </ul> | 0056955                                                 |
|                                                  | para comprovar o peticionamento realizado               |

O Usuário Externo acima identificado foi previamente avisado que o peticionamento importa na aceitação dos termos e condições que regem o processo eletrônico, além do disposto no credenciamento prévio, e na assinatura dos documentos nato-digitais e declaração de que são autênticos os digitalizados, sendo responsável civil, penal e administrativamente peto uso indevido. Ainda, foi avisado que os niveis de acesso indicados para os documentos estariam condicionados à análise por servidor público, que poderá, motivadamente, alterá-los a qualquer momento sem necessidade de prévio aviso, e de que são de sua exclusiva responsabilidade:

- a conformidade entre os dados informados e os documentos;
- a conservação dos originais em papel de documentos digitalizados até que decaia o direito de revisão dos atos praticados no processo, para que, caso solicitado, sejam apresentados para qualquer tipo de conferência;
   a realização por meio eletrônico de todos os atos e comunicações processuais com o próprio Usuário Externo ou, por seu intermédio, com a entidade porventura
- representada:
- a observância de que os atos processuais se consideram realizados no dia e hora do recebimento pelo SEI, considerando-se tempestivos os praticados até as 23h59min59s do último dia do prazo, considerado sempre o horário oficial de Brasília, independente do fuso horário em que se encontre;
   a consulta periódica ao SEI, a fim de verificar o recebimento de intimações eletrônicas.

A existência deste Recibo, do processo e dos documentos acima indicados pode ser conferida no Portal na Internet do(a) Apência Nacional de Telecomunicações.

Em caráter meramente informativo, um e-mail automático é enviado ao Usuário Externo confirmando o peticionamento realizado, conforme protocolo do "Recibo Eletrônico de Protocolo" gerado.

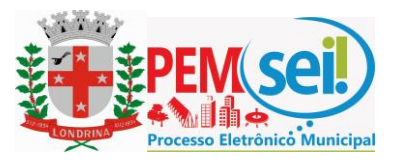

A qualquer momento o Usuário Externo pode acessar a lista dos Recibos de seus Peticionamentos, conforme tela abaixo, acessando o menu: Recibos Eletrônicos de Protocolo

Pesquisar Feghar

#### Recibos Eletrônicos de Protocolo

| Início: | Fim: |  |    |       |   |
|---------|------|--|----|-------|---|
|         | 12-  |  | 12 | Todos | • |

|                     |                      |          |                 |                    | Lista de Recibos (132 registros): |
|---------------------|----------------------|----------|-----------------|--------------------|-----------------------------------|
| Data e Horário      | Número do Processo   | ‡ Recibo | Tipo de Peticio | namento            | Ações                             |
| 28/03/2017 17:32:37 | 53500.011522/2017-19 | 0056937  | Processo Novo   |                    |                                   |
| 28/03/2017 17:10:35 | 53500.000172/2016-84 | 0056927  | Intercorrente   | O Usuário Externo  | o poderá acessar                  |
| 26/03/2017 17:40:20 | 53500.011112/2017-78 | 0056899  | Processo Novo   | todos os seus Rec  | ibos no menu                      |
| 26/03/2017 17:35:26 | 53500.007046/2017-31 | 0056896  | Intercorrente   | "Recibos Eletrônic | os de Protocolo"                  |
| 25/03/2017 11:05:46 | 53500.011111/2017-23 | 0056894  | Intercorrente   |                    |                                   |
| 25/03/2017 10:59:58 | 53500.011111/2017-23 | 0056892  | Processo Novo   |                    | a                                 |
| 25/03/2017 09:53:01 | 53500.201388/2014-01 | 0056888  | Intercorrente   |                    |                                   |
| 21/03/2017 19:35:25 | 53500.009704/2017-20 | 0056646  | Processo Novo   | Em versões poste   | nores sera                        |
| 21/03/2017 19:29:47 | 53500.009703/2017-85 | 0056642  | Processo Novo   | adicionado de ime  | ediato o Acesso                   |
| 21/03/2017 19:25:57 | 53500.201769/2015-63 | 0056638  | Intercorrente   | Externo ao Proces  | so, com acesso aos                |
| 21/03/2017 19:23:49 | 53500.000290/2016-92 | 0056635  | Intercorrente   | documentos proto   | ocolizados                        |
| 21/03/2017 11:31:28 | 53500.201737/2015-68 | 0056606  | Intercorrente   | ampliando o acos   | so and documentor                 |
| 21/03/2017 11:20:27 | 53500.201040/2014-14 | 0056603  | Intercorrente   | amplianuo o aces   | so aos uocumentos                 |
| 17/03/2017 19:59:08 | 53500.201388/2014-01 | 0056523  | Intercorrente   | futuros na medida  | a em que ocorrerem                |
| 17/03/2017 19:56:26 | 53500.000586/2016-11 | 0056521  | Intercorrente   | Intimações Eletrô  | nicas ou por                      |
| 17/03/2017 19:52:39 | 53000.000000/2016-55 | 0056519  | Intercorrente   | concessão de Ace   | sso Externo (pedido               |
| 17/03/2017 19:51:10 | 53500.201388/2014-01 | 0056517  | Intercorrente   | de vistas)         |                                   |
| 17/03/2017 19:46:59 | 53500.201388/2014-01 | 0056515  | Intercorrente   |                    | 8                                 |

#### e. Digitalização de Documentos

Caso o documento a ser peticionado exista originalmente somente em meio físico (papel), deverá ser digitalizado pelo interessado para que seja peticionado.

Seguem orientações sobre padrões de digitalização recomendados: i. Documento **Preto e Branco**: utilizar **300 dpi** de resolução e digitalização em preto e branco ii. Documento **Colorido**: utilizar **200 dpi** de resolução e digitalização colorida.

O não atendimento das recomendações acima pode fazer com que o arquivo resultante da digitalização tenha tamanho muito acima do permitido pelo sistema e, com isso, impedir o peticionamento.

# f. Formato e tamanho de arquivos digitais

O formato e tamanho dos arquivos digitais a serem anexados no peticionamento eletrônico é outro fator importante a ser observado pelo usuário externo, uma vez que o sistema tem restrições de padronização no formato e tamanho dos arquivos.

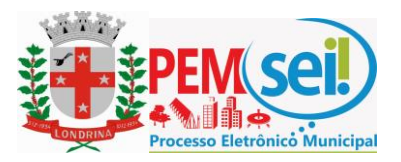

No que se refere ao Formato (extensão) dos arquivos a serem inseridos no peticionamento, o sistema permite os seguintes tipos:

# Jpeg, Jpg, Mp3, Mp4, Mpeg, Mpg, Pdf, Png, Tif, Xlsm, Xlsx, Dwg e DXF.

No que se refere ao tamanho máximo de cada arquivo, o sistema permite que cada arquivo contenha até **5 Mb (megabytes)** para o documento principal e **10 Mb (megabytes)** para os documentos Essenciais e Complementares.

#### g. Guarda de Documentos

A guarda dos documentos originais em papel deve ser realizada pelo usuário externo, conforme o Decreto Municipal nº 1.525 de 15 de dezembro de 2017, mais especificamente no artigo 18, item 4:

"São da exclusiva responsabilidade do usuário externo: a conservação dos originais em papel de documentos digitalizados enviados por meio de peticionamento eletrônico até que decaia o direito da Administração de rever os atos praticados no processo, para que, caso solicitado, sejam apresentados ao Município para qualquer tipo de conferência;"

# 4. Acesso aos Processos

Na tela principal de acesso externo ao SEI são apresentados os processos e/ou documentos disponibilizados para visualização, conforme tela (exemplo) abaixo:

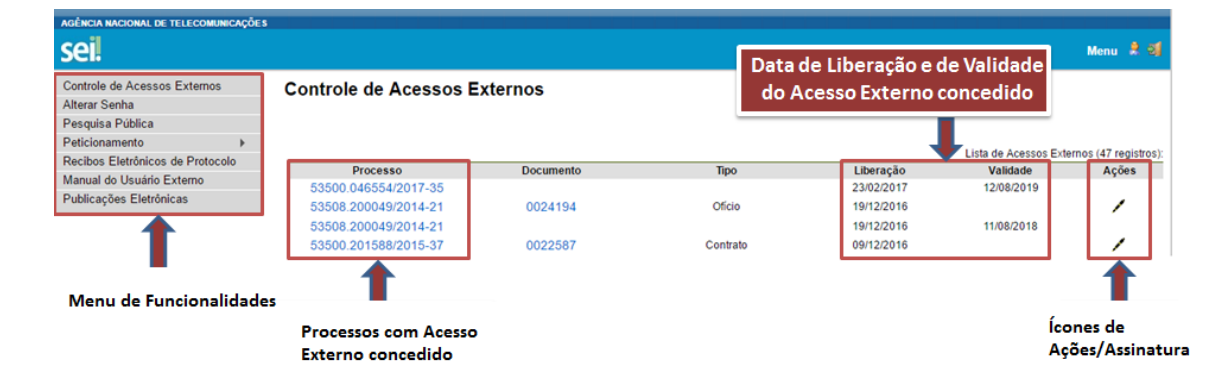

Importante destacar que ao efetuar um peticionamento, o órgão ou entidade responsável pelo processo deverá ceder acesso externo ao(s) interessado(s) para acompanhamento do processo, conforme demonstrado acima, considerando que o acesso ao processo não é automatizado.

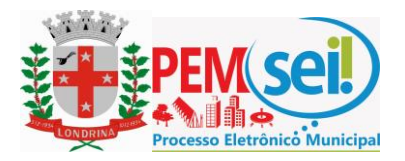

#### 5. Assinatura de Documentos

Quanto à assinatura de documentos por usuário externo, o órgão ou entidade responsável pelo processo deverá ceder acesso externo ao(s) interessado(s) para efetuar assinatura(s) em determinado(s) documentos(s), conforme demonstrado acima.

Para efetuar assinatura o usuário deve clicar sobre o ícone que simboliza a caneta e inserir a senha de acesso, conforme telas abaixo:

| sel. SEI - Assinatura de Documento - Google Chrome                                                          |       | x  |
|----------------------------------------------------------------------------------------------------|-------|----|
| Seguro   https://sei-v3.londrina.pr.gov.br/sei/controlador_externo.php?acao=usuario_externo_assinar&id_aces | sso 🛈 | 07 |
| Assinatura de Documento                                                                                     |       | *  |
| Usuário Externo:                                                                                            |       |    |
| dr.horaguti.adv@gmail.com                                                                                   |       |    |
| Senha                                                                                                    |       |    |
|                                                                                                    |       |    |
| Assinar                                                                                                    |       |    |
|                                                                                                    |       |    |
|                                                                                                    |       |    |
|                                                                                                    |       |    |
|                                                                                                    |       |    |
|                                                                                                    |       |    |
|                                                                                                    |       |    |
|                                                                                                    |       |    |
|                                                                                                    |       | -  |

A equipe SEI espera que este manual contribua para melhor utilização do acesso externo SEI.

Nos colocamos à disposição para demais informações, teremos o prazer em ajudar.

#### Diretoria de Gestão de Informações e Arquivo Público

Fale conosco através do e-mail: <u>sei@londrina.pr.gov.br</u> ou preencha o formulário eletrônico <u>clicando aqui</u> ou ainda pelo Telefone: (43) 3372-4155.